# POLÍTICA DE UNIFORMES 2023-2024

### Estimados padres,

A continuación encontrarán el nuevo y simplificado código de vestimenta para el próximo año escolar 2023-2024. Hemos decidido ofrecer una versión de polo azul marino para las niñas y los niños y "retirar" las opciones azul claro y azul real. También encontrará que los requisitos para el Día de Misa son más simples, en el sentido de que las niñas ya no están obligadas a usar una camisa blanca/blusa ni un chaleco suéter. Por favor, revise los listados a continuación para ver lo que todavía se ofrece. En un esfuerzo por hacer las cosas más fáciles y/o más económicas, hemos indicado qué artículos pueden obtenerse de otros proveedores. Por favor, asegúrese de seguir las especificaciones para cada uno de ellos, tales como no logos y colores sólidos solamente. Nuestro objetivo es ofrecer opciones menos costosas manteniendo la uniformidad. Le agradecemos que haga todo lo posible para garantizar que todos los artículos de otros proveedores tengan un aspecto idéntico a los de LandsEnd (LE). Por favor, consulte nuestro sitio web o mensajes recientes (Dojo y Whatsapp) acerca de un proveedor local de bordado / serigrafía de nuestro logotipo en la ropa no proveniente de LandsEnd. Muchas gracias.

# CÓDIGO DE VESTUARIO DE NIÑAS

- → Uniforme diario: zapatos, calcetines azul marino, falda-pantalón, jardinera/ falda/pantalón/ pantalón corto y camisa (el forro polar es opcional).
- → Día de misa: zapatos, calcetines azul marino, falda-pantalón/ jardinera/falda (solamente) y camisa blanca. (El forro polar es opcional)
- → Día de Educación Física: zapatillas, calcetines blancos, pantalón corto o deportivo y camiseta blanca.(La sudadera es opcional).

\*En azul están los nombres de los artículos correspondientes si se compran a través de LandsEnd.

### <u>Camisas</u>

 Polo con cuello blanco o azul marino + logo del colegio (manga corta o larga) Kids Short Sleeve Interlock Polo Shirt - unisex
 Kids Long Sleeve Interlock Polo Shirt
 Girls Short Sleeve Feminine Fit Interlock Polo Shirt
 Girls Long Sleeve Feminine Fit Interlock Polo Shirt \*\*\*Las niñas de K3 a 5° grado no necesitan llevar el logotipo de la escuela en sus camisetas, ya que su jersey lo cubrirá de todos modos. Sin embargo, si optan por usar la falda azul marino, pantalones cortos o pantalones, entonces sus camisas deben tener nuestro logotipo de la escuela.

OTROS PROVEEDORES: usted puede comprar sus camisas polo blancas o azul marino de otros proveedores, pero entonces necesitará tener el logo bordado en la camisa para los grados 6°-8°. Consulte la Guía de información sobre bordado y serigrafía.

| Jardinera/Faidas* | J | aı | rd | in | e | ra/ | /Fa | ld | as* |
|-------------------|---|----|----|----|---|-----|-----|----|-----|
|-------------------|---|----|----|----|---|-----|-----|----|-----|

- K3-K5: Falda-pantalón azul marino LE School Uniform Girls Solid Pleated Skort Top of Knee
- Iro-5to: Jardinera de cuadros azules clásico
   LE School Uniform Girls Plaid Jumper Top of Knee
- **6to-8vo:** Falda clásica azul marino de cuadros escoceses LE School Uniform Girls Plaid A-line Skirt Below the Knee

\*\*\*Detalles de la falda: no debe ser más corta de lo que llega a la parte superior de la rodilla y deben llevarse shorts azul marino o negros debajo de todas las faldas por razones de modestia.

#### Pantalones/Pantalones cortos

- Pantalones cortos azul marino
   LE School Uniform Girls Stretch Stretch Chino Bermuda Shorts
- Pantalones azul marino
   LE School Uniform Girls Plain Front Chino Pants

\*\*\*Tenga en cuenta que se recomienda encarecidamente y que la mayoría de las chicas optan por llevar la falda-pantalón/jardinera/falda en lugar de los pantalones cortos o los pantalones.

| Medias                                                                                                    | Zapatos                                                                                                    |  |  |
|----------------------------------------------------------------------------------------------------|----------------------------------------------------------------------------------------------------|--|--|
| <ul> <li>Calcetines azul marino</li> <li>LE School Uniform Girls Solid Cable Knee<br/>Socks (3-pack)</li> </ul>                           | <ul> <li>Zapatos de vestir/formales negros,<br/>marrones, tostados o azul marino lisos*.</li> </ul>                                                                                                    |  |  |
| OTROS PROVEEDORES: puede comprar sus<br>calcetines hasta la rodilla de color azul<br>marino liso y sin logotipo a cualquier<br>proveedor. | OTROS PROVEEDORES: Puede comprar su<br>calzado a cualquier vendedor siempre que<br>respete las siguientes restricciones: no se<br>permite el uso de zapatos con gráficos,<br>sandalias, sneakers, crocs, zapatos con<br>luces, con la parte trasera abierta, sin<br>puntera, botas o zapatillas altas. |  |  |

## <u>Atuendo para la Misa</u>

Las niñas deben llevar a Misa una falda-pantalón/jardinera/falda, un polo blanco y, opcionalmente, un forro polar azul marino.

## Uniforme de educación física

 Camiseta deportiva blanca o azul marino de cuello redondo + logo del colegio (manga corta o larga)
 L 5 Cabacil Uniform Ciela Charte Classes Franctial Tec.

LE School Uniform Girls Short Sleeve Essential Tee LE School Uniform Girls Long Sleeve Essential T-shirt

- Pantalones cortos deportivos azul marino + logo del colegio LE School Uniform Girls Mesh Gym Shorts
- Sudadera azul marino de cuello redondo + logo del colegio LE School Uniform Kids Crewneck Sweatshirt
- Pantalones deportivos azul marino + logo del colegio
   LE School Uniform Kids Jogger Sweatpants -or- School Uniform Girls Sweatpants
- Calcetines deportivos blancos (sin logotipos) LE Kids Basic Cotton Crew Socks (3-pack)

OTROS PROVEEDORES: puede comprar sus calcetines de deporte de color blanco liso, sin logotipo, a cualquier vendedor. También puede comprar la otra ropa deportiva de otros proveedores, pero debe adherirse a la misma apariencia/detalles de los artículos ofrecidos por LandsEnd. A su vez, deberá serigrafiar el logotipo en estos artículos. Consulte la Guía de información sobre bordado y serigrafía.

### ITEMS OPCIONALES

### Forro polar

• Pulóver de forro polar ligero azul marino con cremallera + logo de la escuela LE School Uniform Kids Lightweight Fleece Quarter Zip Pullover

OTROS PROVEEDORES: puede comprar su forro polar azul marino con cremallera (¡sin bolsillos!) a otros proveedores, pero tendrá que bordar el logotipo en él. Por favor, haga todo lo posible para comprar un artículo que sea casi idéntico a la opción de LandsEnd. Consulte la Guía de información.

### <u>Chaquetas</u>

- Chaqueta impermeable azul marino + logo del colegio
   LE School Uniform Kids Packable Rain Jacket
- Chaqueta impermeable con forro polar azul marino + logo del colegio LE School Uniform Kids Fleece Lined Rain Jacket
- Chaqueta azul marino para el frío
   LE School Uniform Kids ThermoPlume Jacket

OTROS PROVEEDORES: Puede comprar cualquier chaqueta de aspecto similar siempre que sea azul marino liso y los logotipos midan menos de cinco centímetros.

#### Diadema

• Diadema escolar de cuadros escoceses (en azul marino clásico) LE School Uniform Girls Plaid Headband

| CÓDIGO DE VESTUARIO DE NIÑOS                                                                                                    |  |  |  |  |  |  |
|----------------------------------------------------------------------------------------------------|--|--|--|--|--|--|
| <ul> <li>→ Uniforme diario: zapatos, calcetines azul marino, pantalón/pantalón corto, cinturón, y camisa (el forro polar es opcional).</li> <li>→ Día de misa: zapatos, calcetines azul marino, pantalón (solamente), cinturón, camisa blanca de botones y corbata.</li> <li>→ Día de Educación Física: zapatillas, calcetines blancos, pantalón corto o deportivo y camiseta blanca.(La sudadera es opcional).</li> <li>*En azul están los nombres de los artículos correspondientes si se compran a través de LandsEnd.</li> </ul>                                                                                                    |  |  |  |  |  |  |
| <u>Camisas</u>                                                                                                    |  |  |  |  |  |  |
| <ul> <li>Polo con cuello blanco o azul marino + logo del colegio (manga corta o larga)<br/>LE School Uniform Short Sleeve Interlock Polo Shirt<br/>LE School Uniform Kids Long Sleeve Interlock Polo Shirt</li> <li>Camisa blanca de botones + logo del colegio - manga corta o larga<br/>LE School Uniform Boys Short Sleeve Oxford Dress Shirt<br/>LE School Uniform Boys Long Sleeve Solid Oxford Dress Shirt</li> <li>OTROS PROVEEDORES: puede comprar sus polos blancos o azul marino y camisas de<br/>vestir Oxford blancas a otros proveedores, pero tendrá que pasar por nuestro bordador<br/>para asegurarse de que el logotipo del colegio está cosido en la prenda.</li> </ul> |  |  |  |  |  |  |
| Pantalones/Pantalones cortos                                                                                                    |  |  |  |  |  |  |
| <ul> <li>Pantalones cortos azul marino (deben tener pasadores para el cinturón)<br/>LE School Uniform Boys Wrinkle Resistant Chino Shorts<br/>LE School Uniform Boys Plain Front Blend Chino Shorts</li> <li>Pantalones azul marino (deben tener pasadores para el cinturón)<br/>LE School Uniform Boys Iron Knee Blend Plain Front Chino Pant<br/>LE School Uniform Boys Iron Knee Plain Front Chino Pant</li> </ul>                                                                                                    |  |  |  |  |  |  |
| Medias Zapatos <u>Cinturones</u>                                                                                                    |  |  |  |  |  |  |

| • Calcetines azul marino<br>LE Kids Basic Cotton Crew<br>Socks (3-pack)                                                                                                    | <ul> <li>Zapatos de vestir/formales<br/>negros, marrones, tostados<br/>o azul marino lisos*.</li> <li>OTROS PROVEEDORES:<br/>Puede comprar su calzado a<br/>cualquier vendedor siempre<br/>que respete las siguientes<br/>restricciones: no se permite<br/>el uso de zapatos con<br/>gráficos, sandalias, crocs,<br/>zapatos con luces, sneakers,<br/>con la parte trasera abierta,<br/>sin puntera, botas o<br/>zapatillas altas.</li> </ul> | <ul> <li>Cinturón de cuero - negro,<br/>azul marino o marrón.<br/>LE School Uniform Boys<br/>Leather Belt</li> <li>OTROS PROVEEDORES:<br/>Puedes comprar cualquier<br/>cinturón siempre que sea<br/>negro, azul marino o marrón<br/>y tenga una anchura de<br/>entre 2,5 cm y 2,5 cm.</li> </ul> |  |  |  |  |  |
|----------------------------------------------------------------------------------------------------|----------------------------------------------------------------------------------------------------|----------------------------------------------------------------------------------------------------|--|--|--|--|--|
| Atuendo para la Misa                                                                                                    |                                                                                                    |                                                                                                    |  |  |  |  |  |
| <ul> <li>Los chicos deben llevar una camisa blanca de botones con el logo de DRS, corbata, cinturón y pantalones largos a la misa semanal.</li> <li>6to-8vo: Corbata del uniforme escolar - normal o preatada (a cuadros azul marino) LE School Uniform Kids Plaid To Be Tied Tie</li> </ul>                                                                                                    |                                                                                                    |                                                                                                    |  |  |  |  |  |
| Uniforme de educación física                                                                                                    |                                                                                                    |                                                                                                    |  |  |  |  |  |
| <ul> <li>Camiseta deportiva blanca o azul marino de cuello redondo + logo del colegio<br/>(manga corta o larga)<br/>LE School Uniform Boys Short Sleeve Essential T-shirt</li> <li>Pantalones cortos deportivos azul marino + logo del colegio<br/>LE School Uniform Boys Mesh Gym Shorts</li> <li>Sudadera azul marino de cuello redondo + logo del colegio<br/>LE School Uniform Kids Crewneck Sweatshirt</li> <li>Pantalones deportivos azul marino + logo del colegio<br/>LE School Uniform Kids Crewneck Sweatshirt</li> <li>Pantalones deportivos azul marino + logo del colegio<br/>LE School Uniform Kids Jogger Sweatpants</li> <li>Calcetines deportivos blancos (sin logotipos)<br/>LE Kids Basic Cotton Crew Socks (3-pack)</li> <li>OTROS PROVEEDORES: puede comprar sus calcetines de deporte de color blanco liso, sin<br/>logotipo, a cualquier vendedor. También puede comprar la otra ropa deportiva de otros<br/>proveedores, pero debe adherirse a la misma apariencia/detalles de los artículos ofrecidos<br/>por LandsEnd. A su vez, deberá serigrafiar el logotipo en estos artículos. Consulte la Guía</li> </ul> |                                                                                                    |                                                                                                    |  |  |  |  |  |
| ITEMS OPCIONALES                                                                                                    |                                                                                                    |                                                                                                    |  |  |  |  |  |

#### Forro polar

Pulóver de forro polar ligero azul marino con cremallera + logo de la escuela
 LE School Uniform Kids Lightweight Fleece Quarter Zip Pullover

OTROS PROVEEDORES: puede comprar su forro polar azul marino con cremallera (isin bolsillos!) a otros proveedores, pero tendrá que bordar el logotipo en él. Por favor, haga todo lo posible para comprar un artículo que sea casi idéntico a la opción de LandsEnd. Consulte la Guía de información.

#### **Chaquetas**

- Chaqueta impermeable azul marino + logo del colegio LE School Uniform Kids Packable Rain Jacket
- Chaqueta impermeable con forro polar azul marino + logo del colegio LE School Uniform Kids Fleece Lined Rain Jacket
- Chaqueta azul marino para el frío LE School Uniform Kids ThermoPlume Jacket

OTROS PROVEEDORES: Puede comprar cualquier chaqueta de aspecto similar siempre que sea azul marino liso y los logotipos midan menos de cinco centímetros.

# **POLÍTICA DE APARIENCIA:**

- 1. Las camisas deben estar metidas por dentro en todo momento.
- 2. El cabello debe estar aseado, bien peinado y de color natural. El pelo de los chicos

no puede tocar el cuello, las orejas ni extenderse por debajo de las cejas.

3. Los estudiantes pueden llevar reloj, una pulsera sencilla o un modesto collar

religioso. Las niñas pueden llevar pendientes modestos que no cuelguen. Se permite

un anillo por mano. No se permiten joyas adicionales.

4. Las sudaderas de equipo aprobadas por DRS están permitidas con la excepción de

los días de Misa.

# CÓMO USAR EL SITIO DE LANDS END:

- 1 Vaya a landsend.com
- 2 Desde las opciones debajo del cuadro de búsqueda en la parte superior central,

pase el cursor sobre "SCHOOL" y en el cuadro desplegable, seleccione "FIND YOUR SCHOOL".

3 - Elija "ENTER SCHOOL NUMBER" e introduzca 900172040 -o- "SEARCH FOR SCHOOL" e introduzca el nombre de la escuela Divine Redeemer, la ciudad Hanahan, y seleccione el estado SC y pulse "SEARCH".

 4 - Inmediatamente debería salir nuestro logotipo de la escuela, el nombre y la Dirección.

5 - Luego en la sección "Who Are you Shopping For", rellene la información que le solicitan. Esto le está pidiendo el nombre de su hijo sólo para que pueda crear una lista de compras específica para ese individuo. Es importante que introduzca el sexo correcto y el grado para que sólo se le muestre los artículos de ropa que son apropiados para ese grado. A continuación, pulse "SAVE SCHOOL DRESS CODE".
6 - Se le pedirá que cree una cuenta en Lands' End - CREATE AN ACCOUNT- . Lo hará para guardar la lista de la compra de su hijo. También puede utilizar su cuenta de Google pulsando "SIGN IN WITH GOOGLE".

7 - Una vez completado, debería llevarle a una sección llamada "My School DressCode" con el nombre de su hijo y el número de curso debajo.

8 - Si todo parece correcto, por favor haga clic en "SHOP FOR THIS SCHOOL" y le llevará a la página con la ropa aprobada por el colegio.

9- Seleccione los items que necesita y finalice su pago